How to access the area of the website for Members Only.

The first time you come to the new LGHN website, you will want to create a **password**. Select the blue **LOG IN** button.

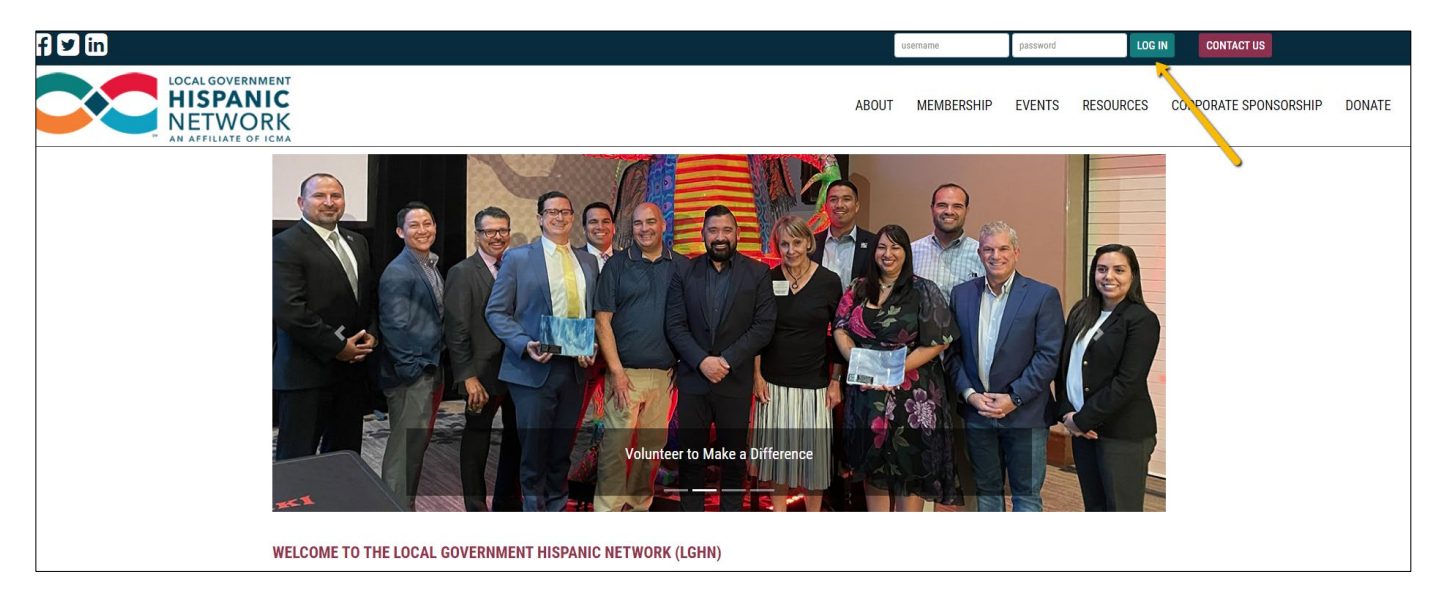

## Select RESET PASSWORD

Г

| loomomot   |                |
|------------|----------------|
| Jsername * |                |
|            |                |
| Descured * |                |
| Jassword * |                |
|            |                |
|            |                |
| LOG IN     | RESET PASSWORD |
| 2000)<br>2 |                |

Enter your email address, select SUBMIT. You will be sent an email to reset your password.

| Enter your email address or username and we'll s password. | send you a link to reset your |
|------------------------------------------------------------|-------------------------------|
| Email Address or Username                                  |                               |
|                                                            |                               |
|                                                            |                               |
| SUBMIT                                                     |                               |
|                                                            |                               |
|                                                            |                               |

Log in with your username (email address) and the new password you created.

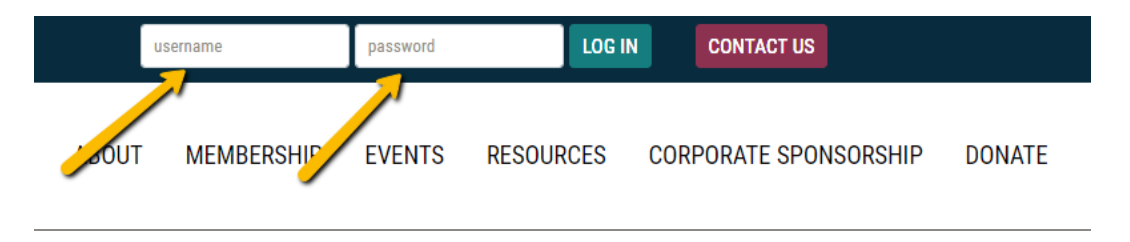

You will see the Welcome page for the *members only* area of the website.

| LOCAL GOVERNMENT<br>HISPANIC<br>NETWORK<br>AN AFFILIATE OF ICMA |                                                                                                    | ABOUT | MEMBERSHIP | EVENTS | RESOURCES | CORPORATE SPONSORSHIP | DONATE |
|-----------------------------------------------------------------|----------------------------------------------------------------------------------------------------|-------|------------|--------|-----------|-----------------------|--------|
| HOME   PROFILE   ORG PROFILE                                    | DIRECTORY                                                                                                    |       |            |        |           |                       |        |
| Welcome<br>Members!                                             | This area is for MEMBERS only.<br>From here you can edit your profile,<br>interact with other members via the Communi<br>view and download the Member Directory, and<br>access other content for members only. | ty,   |            |        |           |                       |        |
| Communities My FEED NOTIFICATIONS FORUM                         | s                                                                                                    |       | Reminders  |        |           |                       |        |

You will see a **navigation bar** to other pages, **Communities** (join forums and connect with other members) and **Reminders** (see the status of your account).

| LOCAL GOVERNMENT<br>HISPANIC<br>NETWORK<br>AN AFFILIATE OF ICMA | A                                                                                                    | BOUT | MEMBERSHIP | EVENTS | RESOURCES | CORPORATE SPONSORSHIP | DONATE |
|-----------------------------------------------------------------|----------------------------------------------------------------------------------------------------|------|------------|--------|-----------|-----------------------|--------|
| HOME   PROFILE   ORG PROFILE                                    | E   DIRECTORY                                                                                                    |      |            |        |           |                       |        |
| Welcome<br>Members!                                             | This area is for MEMBERS only.<br>From here you can edit your profile,<br>interact with other members via the Community,<br>view and download the Member Directory, and<br>access other content for members only. | ,    |            |        |           |                       |        |
| Communities MY FEED NOTIFICATIONS FORUM                         | 15                                                                                                    |      | Reminders  |        |           |                       |        |

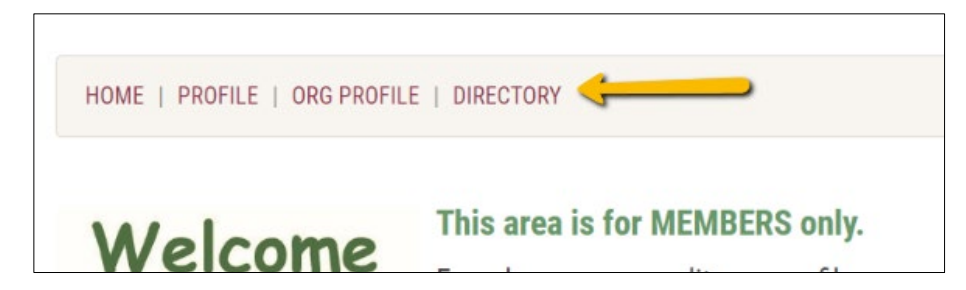

## **Navigation Bar Pages**

- HOME Welcome page
- PROFILE Edit your profile
  - Edit your personal contact information
  - Upload your photo
  - $\circ$   $\;$  Add the department in which you work at your organization
  - See the activities/transactions you've made
  - Change settings for login, email, and the directory
- ORG PROFILE you will only see this if your jurisdiction has an organization membership AND you are the primary contact person. If not, then you won't see this item on the menu.
- DIRECTORY Search for members, view the directory or download the member directory to excel

Use the drop-down menu by your name (top of page) to get back to the member **Welcome page** or to **Log Out**.

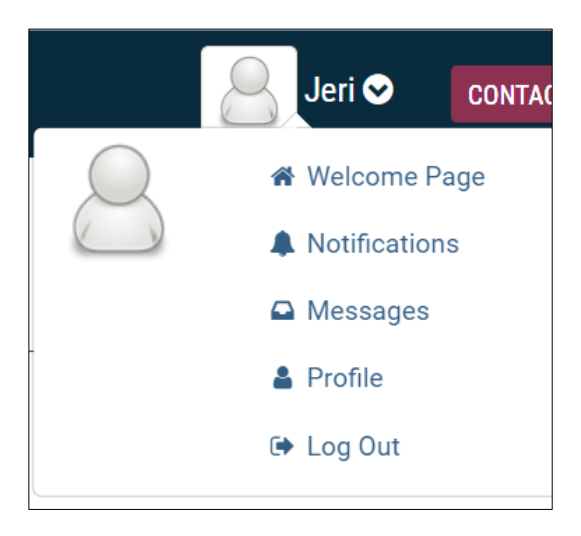

Even while you are logged in, you will always see the website's main navigation bar at the top. Select the LGHN logo to return to the site's main home page.

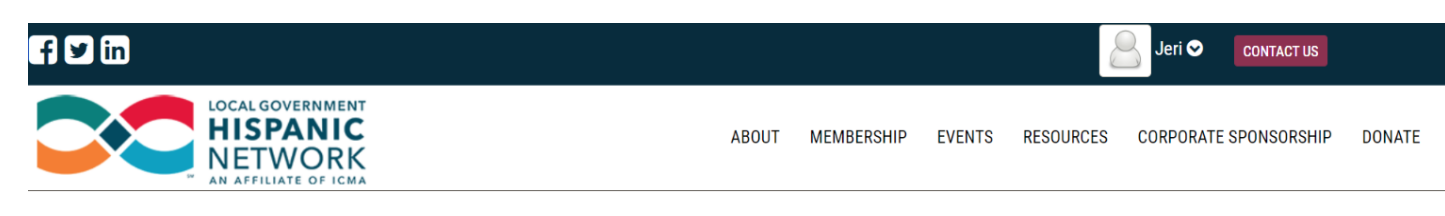